# Install or Upgrade to ESXi 8.X on UCS C240 M6SX

# Contents

| Introduction        |  |  |  |  |  |  |
|---------------------|--|--|--|--|--|--|
| Prerequisites       |  |  |  |  |  |  |
| Requirements        |  |  |  |  |  |  |
| Components Used     |  |  |  |  |  |  |
| Configure           |  |  |  |  |  |  |
| <u>Verify</u>       |  |  |  |  |  |  |
| <u>Froubleshoot</u> |  |  |  |  |  |  |

## Introduction

This document describes the installation or Upgrade to ESXi 8.x on UCS 240 M6 Servers.

# Prerequisites

ESXi - Operating System for VMWare UCS - Unified Computing System CIMC - Cisco Integrated Management Controller vKVM - Virtual Keyboard Video Mouse vDVD - Virtual DVD ISO - ISO Image UEFI - Unified Extensible Firmware Interface EULA - End User License Agreement VLAN - Virtual Local Area Network IPV4 - Internet Protocol version 4

### Requirements

There are no specific requirements for this document.

### **Components Used**

The information in this document is based on UCS C240 M6SX server.

Cisco Custom image filename = VMware-ESXi-8.0.U2-22380479-Custom-Cisco-4.3.2-c.iso

The information in this document was created from the devices in a specific lab environment. All of the devices used in this document started with a cleared (default) configuration. If your network is live, ensure that you understand the potential impact of any command.

# Configure

Step 1. Download the Cisco Custom Image for ESXi 8.x.

|                | SROADCO             | <b>M</b> <sup>*</sup> Products   | Solutions Su<br>Sei    | pport and<br>rvices      | Compa                   | How To<br>any Buy | ō   | α Ĵ ŭ | Ł Ś~   |   | ~                     |
|----------------|---------------------|----------------------------------|------------------------|--------------------------|-------------------------|-------------------|-----|-------|--------|---|-----------------------|
|                |                     | ← VMware                         | vSphere                | - Enterp                 | rise 8.0                |                   |     |       |        |   | Product Download Help |
| ۲.             | My Dashboard        | Primary Downloads                | Drivers & Tools        | Open Source              | Custom ISOs             | OEM Addons        |     |       |        |   |                       |
| 8              | My Entitlements     | Q cisco                          |                        |                          |                         | $\otimes$         | 8.0 | \$    | 202627 | ¢ | English \$            |
| Ð              | My Downloads        |                                  |                        |                          |                         |                   |     |       |        |   | Expand All            |
| ţ              | My Cases            |                                  |                        | Release                  | _                       |                   |     |       |        |   |                       |
| Ł              | Trials & Beta       | Cisco Custom Image<br>Install CD | o for ESXI 8.002       | ESXi<br>8.0U2            | Release Level<br>207250 | Info              |     |       |        |   | >                     |
| ۱ <del>۳</del> | Documentation       | Cisco Custom Image<br>Install CD | e for ESXI 8.0U1       | Release<br>ESXi<br>8.0U1 | Release Level<br>207232 | Info              |     |       |        |   | >                     |
| 0              | Security Advisories | Cisco Custom Image<br>CD         | e for ESXi 8.0 Install | Release<br>ESXI 8.0      | Release Level<br>207212 | Info              |     |       |        |   | >                     |
| <b>6</b> 3     | All Products        | 1 to 3 of 3 records              |                        |                          |                         |                   |     |       |        |   |                       |
| 8              | Contact Support     |                                  |                        |                          |                         |                   |     |       |        |   |                       |

Broadcom Download Page

### Step 2.From the CIMC page, click Launch vKVM.

| • | 😕 diada Cisco     | Integrated Management Cor          | troller |                     | ÷ 🔽 1                                      | admin@10.24.133.22 - C240-WZP26440VNX 🔅     |
|---|-------------------|------------------------------------|---------|---------------------|--------------------------------------------|---------------------------------------------|
| A | / Chassis / Sumr  | mary 🚖                             |         |                     | Refresh   Host Power   Launch vK           | VM   Ping   CIMC Reboot   Locator LED   😢 🚺 |
|   | Server Propert    | ties                               | _       | Cisco Integrated N  | Anagement Controller (Cisco II             | MC) Information                             |
|   | Product Name:     | UCS C240 M6SX                      |         | Hostname:           | C240-WZP26440VNX                           |                                             |
|   | Serial Number:    | WZP26440VNX                        |         | IP Address:         | 10.88.159.81                               |                                             |
|   | PID:              | UCSC-C240-M6SX                     |         | MAC Address:        | EC:F4:0C:33:BD:25                          |                                             |
|   | UUID:             | 5704BF40-FCA2-45A0-92FD-F0DEB90B38 | 00      | Firmware Version:   | 4.3(2.230270)                              |                                             |
|   | BIOS Version:     | C240M                              |         | Current Time (UTC): | Tue Jul 16 16:50:51 2024                   |                                             |
|   | Description:      |                                    |         | Local Time:         | Tue Jul 16 16:50:51 2024 UTC +0000 (Local) |                                             |
|   | Asset Tag:        | Unknown                            |         | Timezone:           | итс                                        | Select Timezone                             |
|   | Chassis Status    | S                                  | s       | erver Utilization   |                                            |                                             |
|   | Power             | State: Off                         |         | Overall Utilizat    | tion (%): N/A                              |                                             |
|   | Post Completion S | Status:  Not-Completed             |         | CPU Utilizat        | tion (%): N/A                              |                                             |
|   | Overall Server S  | Status: 🔻 Moderate Fault           |         | Memory Utilizat     | tion (%): N/A                              |                                             |
|   | Temper            | rature: 🗹 Good                     |         | IO Utilizat         | tion (%): N/A                              |                                             |
|   | Overall DIMM S    | Status: 🔽 Good                     |         |                     |                                            |                                             |
|   | Power Sup         | pplies: 🔻 Fault                    |         |                     |                                            |                                             |
|   |                   | Fans: Sood                         |         |                     |                                            |                                             |
|   | Locato            | or LED: Off                        |         |                     |                                            |                                             |
|   | Overall Storage S | Status: 🧧 Good                     |         |                     |                                            |                                             |
| L | aunch the vKVM    |                                    |         |                     |                                            |                                             |

Step 3. On the KVM page, click **Virtual Media** > **vKVM-Mapped vDVD**.

| ≡          | cisco vKVM    |   | KVI | I Console | UCSC-C240- | M6SX | WZP26440VI |
|------------|---------------|---|-----|-----------|------------|------|------------|
| 5          | Console       | > |     |           |            |      |            |
|            | File          | > |     |           |            |      |            |
| 0          | View          | > |     |           |            |      |            |
| 99<br>90   | Macros        | > |     |           |            |      |            |
| ×          | Tools         | > |     |           |            |      |            |
| $\bigcirc$ | Power         | > |     |           |            |      |            |
| $\wedge$   | Boot Device   | > |     |           |            |      |            |
|            | Virtual Media | > | Cre | ate Image |            |      |            |
| Ę          | Chat          |   | vKV | M-Mapped  | vDVD       |      |            |
|            |               |   | vKV | M-Mapped  | vHDD       |      |            |
|            |               |   | vKV | M-Mapped  | vFDD       |      |            |
|            |               |   | CIM | C-Mapped  | vDVD       |      |            |
|            |               |   | CIM | C-Mapped  | vHDD       |      |            |
|            |               |   |     |           |            |      |            |
|            |               |   |     |           |            |      |            |

vKVM Mapped vDVD

Step 4. Browse and select the **ISO Image Previously Downloaded**.

| =          | cisco vKVM | KVM Console         UCSC-C240-M6SX         WZP26440VNX                                         | ۲ | admin 🔔 |
|------------|------------|------------------------------------------------------------------------------------------------|---|---------|
| Þ          |            |                                                                                                |   |         |
| 1          |            |                                                                                                |   |         |
| ٢          |            |                                                                                                |   |         |
| -          |            |                                                                                                |   |         |
| ×          |            |                                                                                                |   |         |
| Ċ          |            |                                                                                                |   |         |
| $\uparrow$ |            |                                                                                                |   |         |
| Ċ)         |            | Map Virtual Media - CD/DVD                                                                     |   |         |
| Q          |            | Browse Selected File VMware-ESXI-8.0.U2-223 VMware-ESXI-8.0.U2-22380479-Custom-Cisco-4.3.2-cis |   |         |

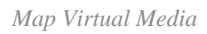

### Step 5. Click **Power > Power On System**.

|          | cisco vKVM    | KVM Console UCSC-C240-M6SX | WZP26440VNX               |
|----------|---------------|----------------------------|---------------------------|
| 5        | Console       |                            |                           |
| 1        | File          |                            |                           |
| ۲        | View          |                            |                           |
| 66<br>6  | Macros        |                            |                           |
| ≫        | Tools         |                            |                           |
| Ċ        | Power         | Power On System            |                           |
| $\wedge$ | Boot Device   |                            |                           |
| Ē        | Virtual Media |                            |                           |
| ą        | Chat          |                            |                           |
|          |               |                            | No Signal                 |
|          |               |                            | Reason: Host power is off |
|          |               |                            | Reason. Host power is on  |
|          |               |                            |                           |
|          |               |                            |                           |
|          |               |                            |                           |

Power On

Step 6. When the server is booting, press F6 to get the **Boot Menu**.

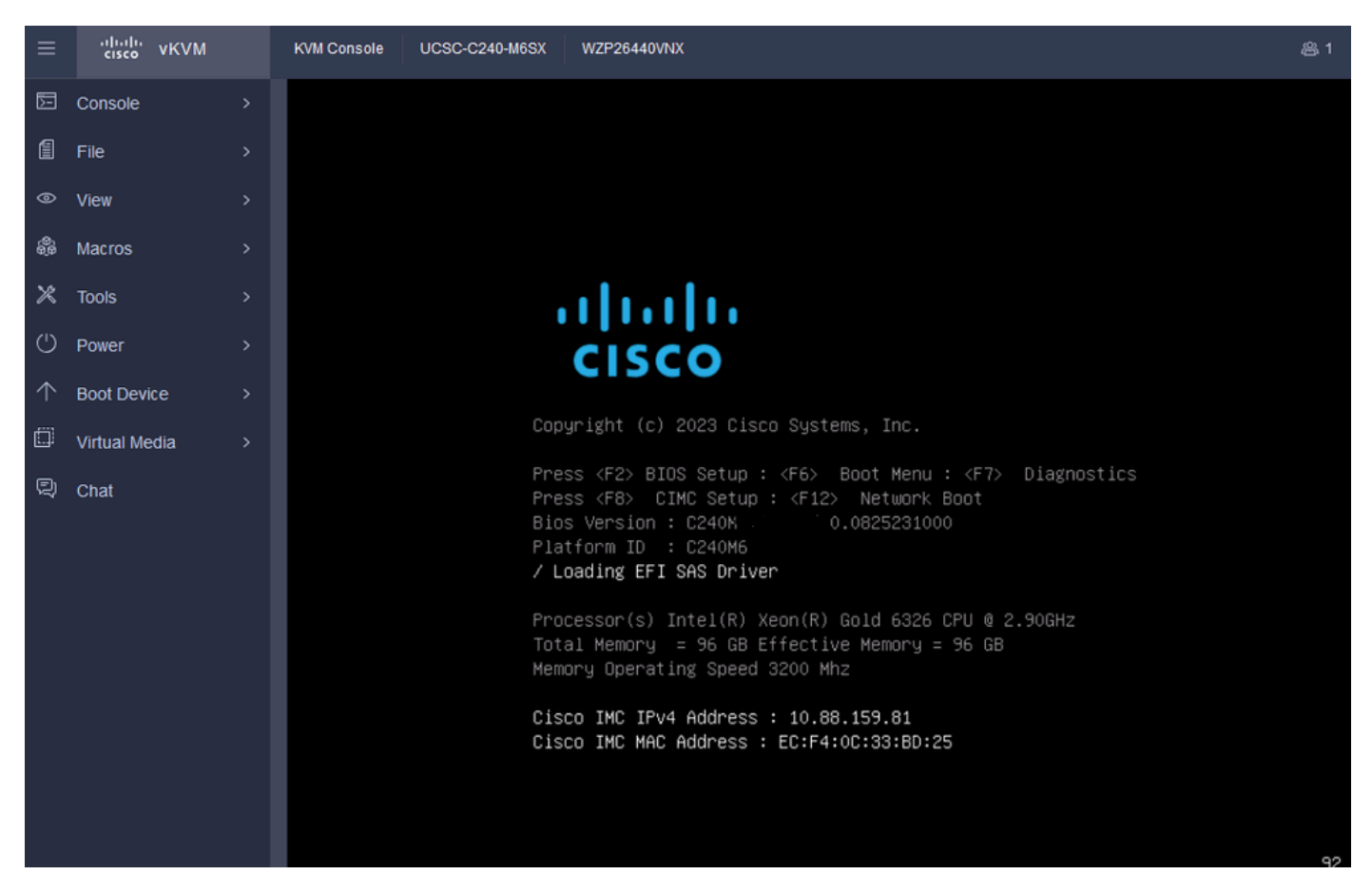

F6 for Boot Menu

Step 7. At the Boot Menu, select the UEFI: Cisco vKVM-Mapped vDVD2.00.

| ≡          | vilualu<br>cisco vKVM | KVM Console | UCSC-C240-M6SX | WZP26440VNX                                                                                                    | 袅 1 | 0 | ۲ | admin 🕰 |
|------------|-----------------------|-------------|----------------|----------------------------------------------------------------------------------------------------|-----|---|---|---------|
| 5          | Console               |             |                |                                                                                                    |     |   |   |         |
| 1          | File                  |             |                |                                                                                                    |     |   |   |         |
| 0          | View                  |             |                |                                                                                                    |     |   |   |         |
| 899<br>899 | Macros                |             |                |                                                                                                    |     |   |   |         |
| ×          | Tools                 |             |                |                                                                                                    |     |   |   |         |
| $\bigcirc$ | Power                 |             |                | Please select boot device:                                                                                                    |     |   |   |         |
| $\uparrow$ | Boot Device           |             |                | Www.e.ESVi                                                                                                    |     |   |   |         |
|            | Virtual Media         |             |                | UEFI: Built-in EFI Shell                                                                                                    |     |   |   |         |
| Ð          | Chat                  |             |                | UEFI: HTTP IPv4 Cisco X550-TX 10 Gig LOM<br>UEFI: PXE IPv4 Cisco X550-TX 10 Gig LOM<br>UEFI: HTTP IPv6 Cisco X550-TX 10 Gig LOM<br>UEFI: HTTP IPv4 Cisco X550-TX 10 Gig LOM<br>UEFI: PXE IPv4 Cisco X550-TX 10 Gig LOM<br>UEFI: HTTP IPv6 Cisco X550-TX 10 Gig LOM<br>UEFI: Cisco vKVM-Mapped vDVD2.00<br>Enter Setup |     |   |   |         |
|            |                       |             |                | ↑ and ↓ to move selection<br>ENTER to select boot device<br>ESC to boot using defaults                                                                                                    |     |   |   |         |

Select the vDVD

Step 8. After the selection, ESXi starts loading the Installer.

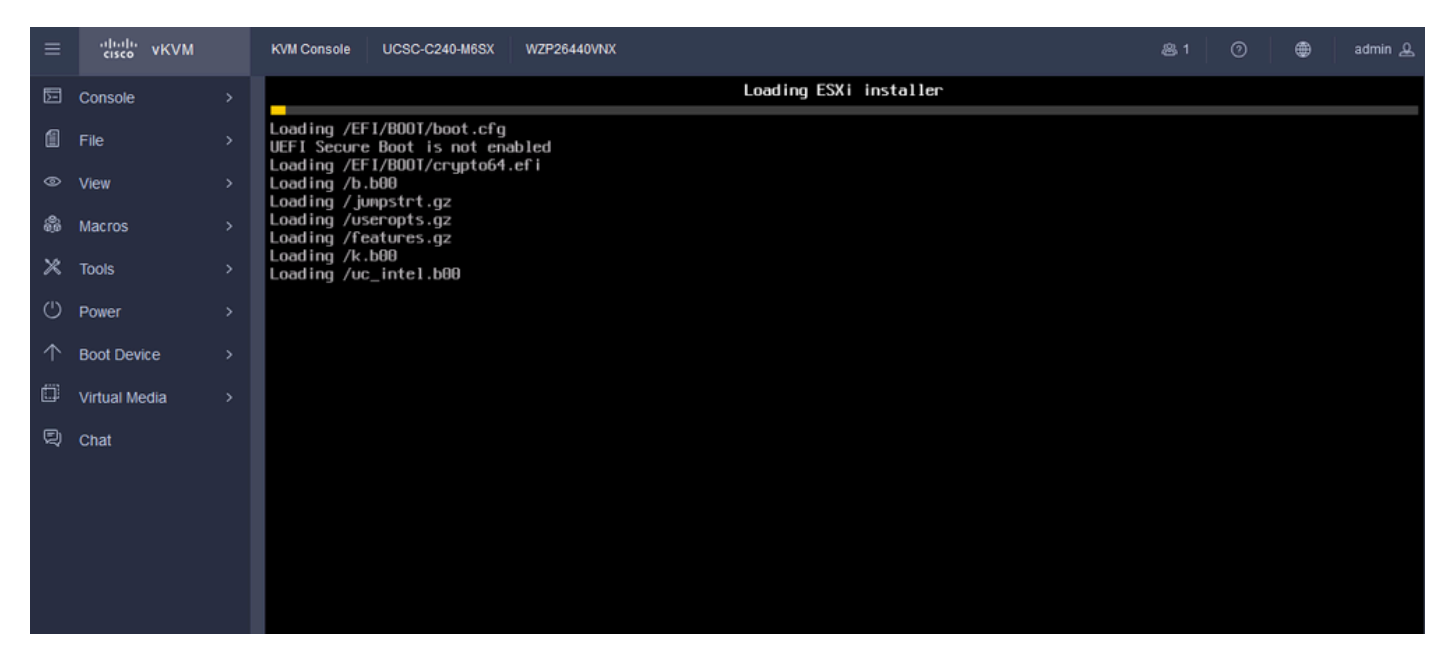

ESXi Installer

Step 9. You are presented with the ESXi Install Welcome Screen to Continue or Cancel. Press **Enter** to Continue.

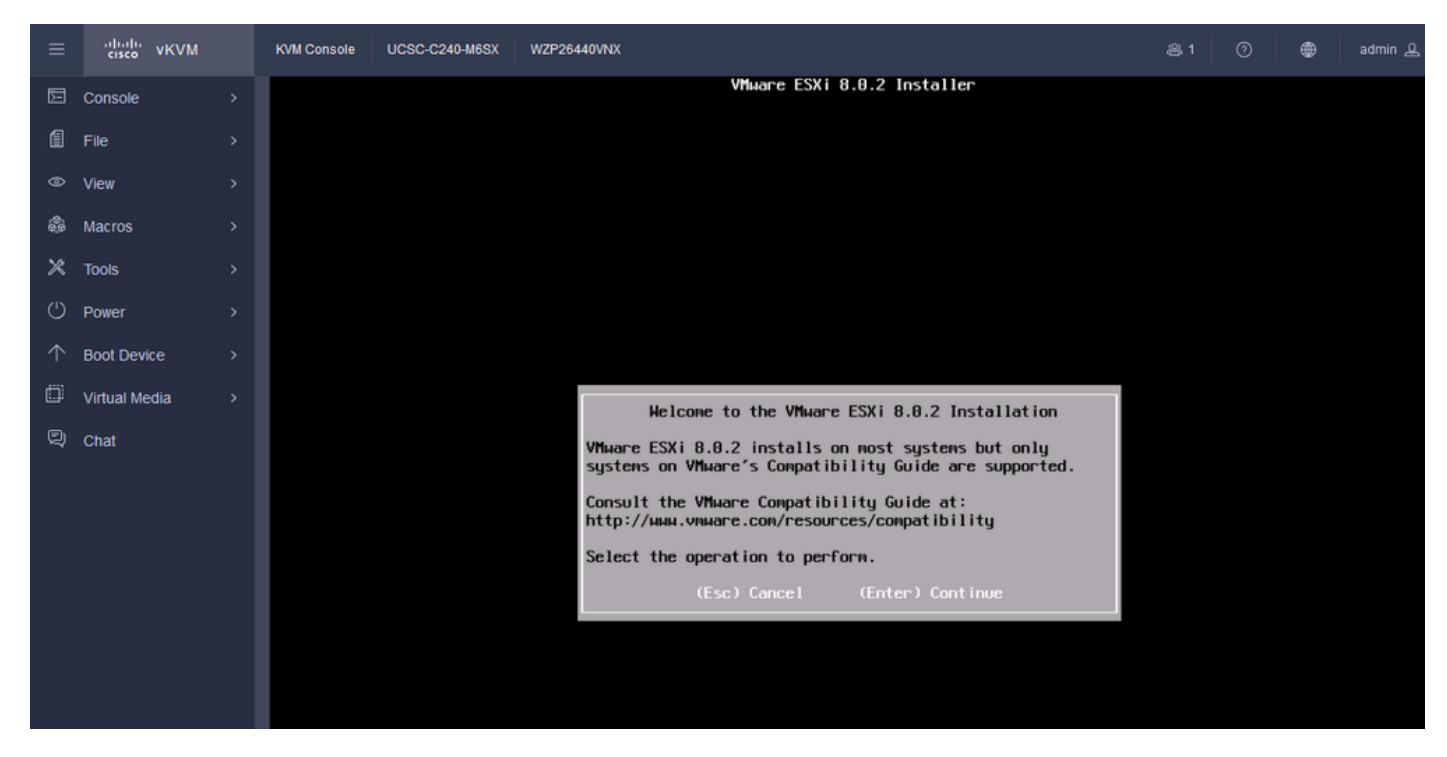

ESXi Welcome Screen

Step 10. After you continue, the EULA Screen is presented. Press F11 to Accept.

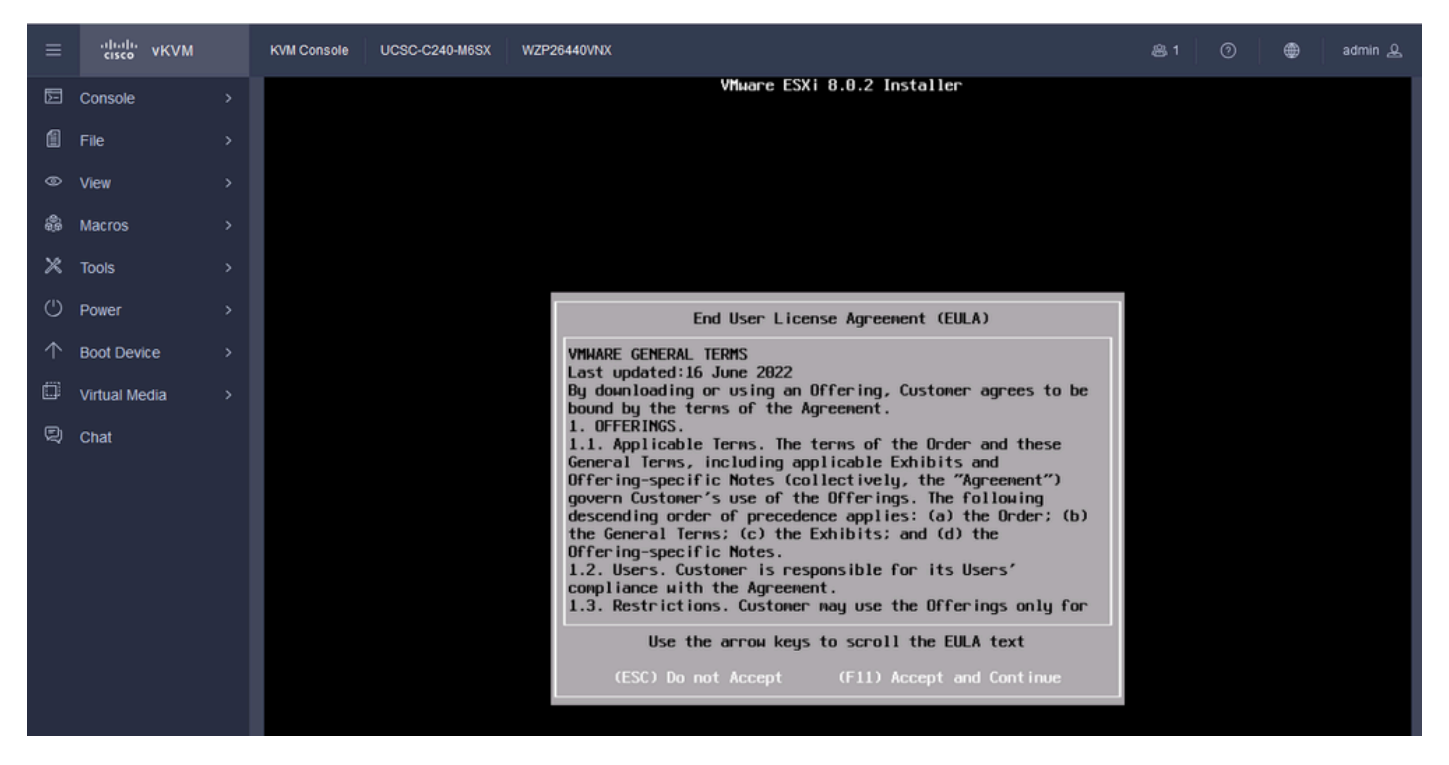

ESXi EULA Screen

Step 11. You are presented with the option to Select the Device to install the ESXi. Select the device and press **Enter**.

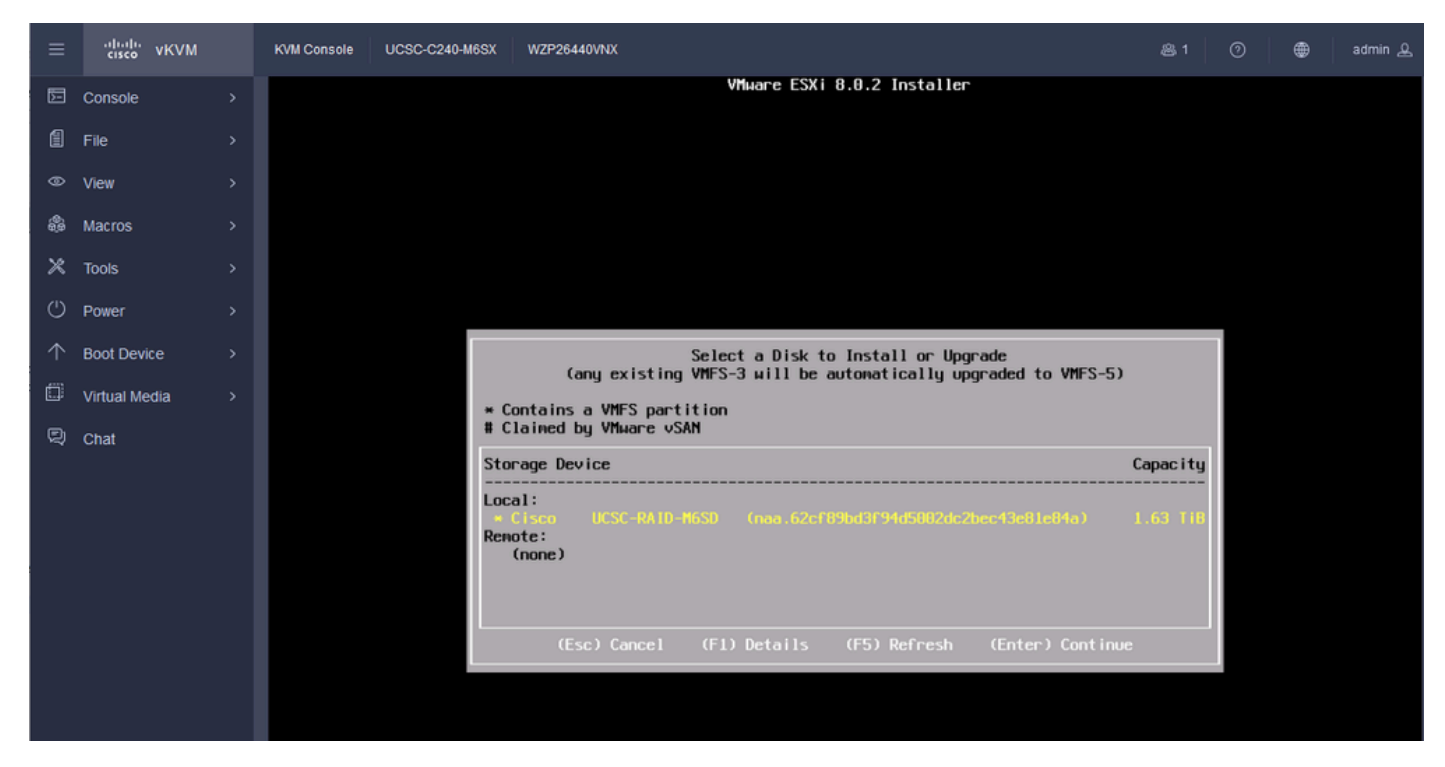

ESXi RAID Select

Step 12. Once the Device is selected, you are presented with the option to Install or Upgrade ESXi. Choose **Install** and press **Enter**.

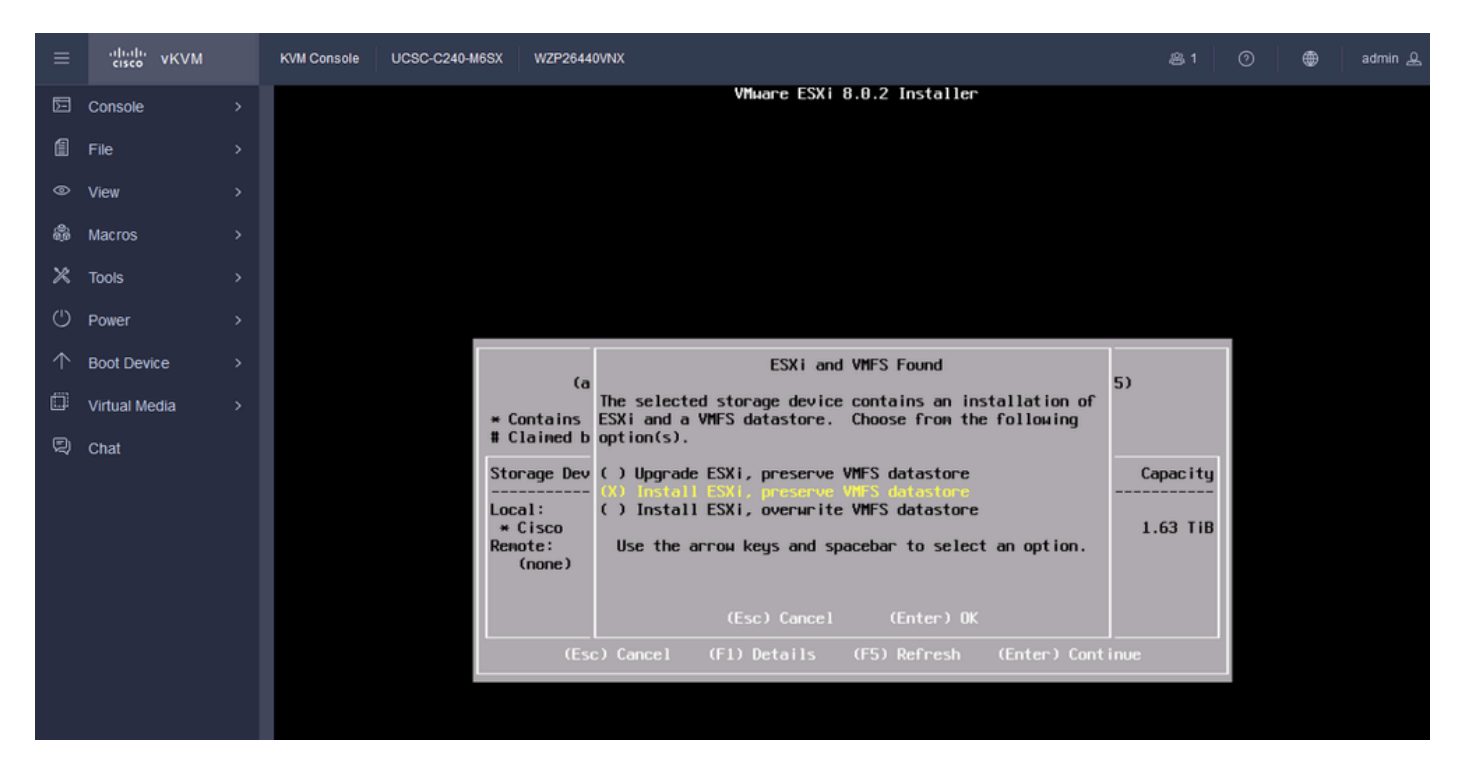

ESXI Install or Upgrade

Step 13. ESXi Install Keyboard Selection. Select your Keyboard Option and press Enter.

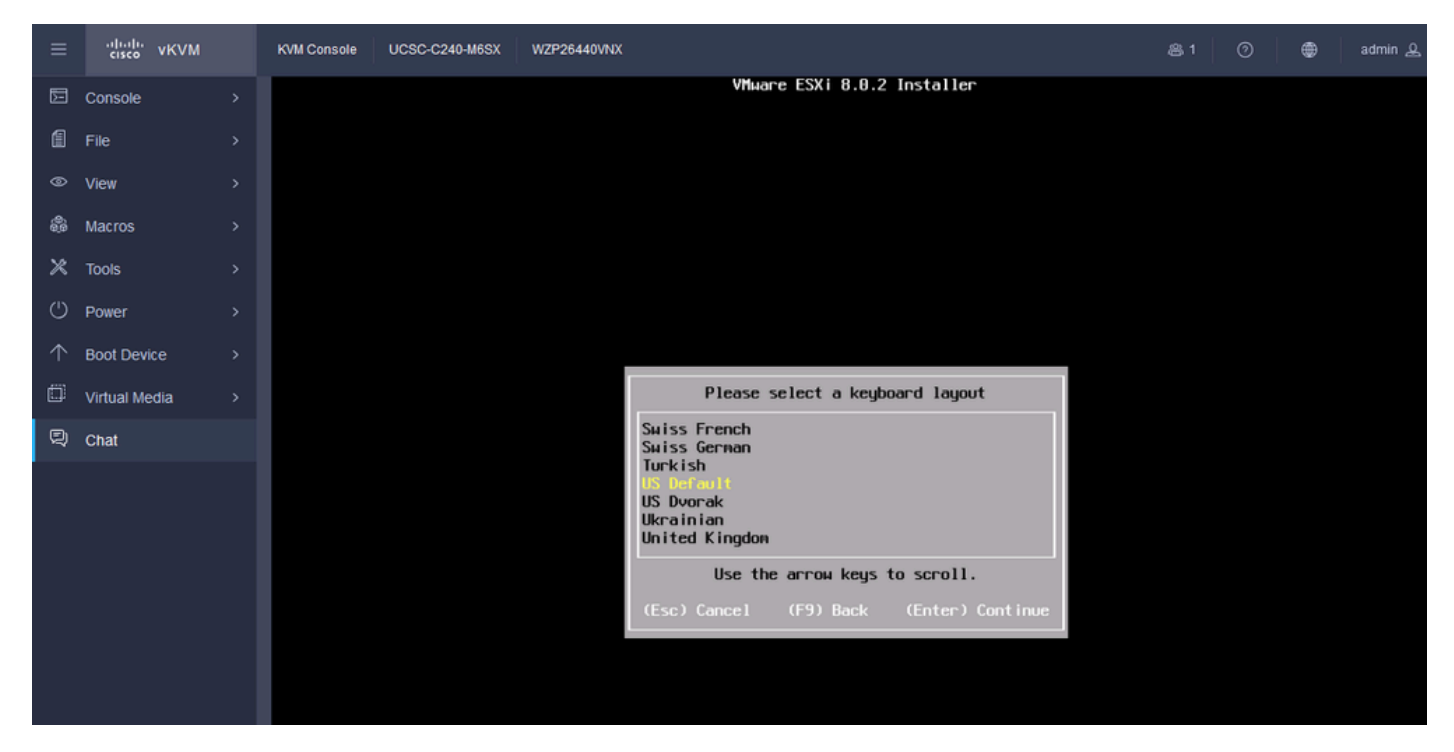

ESXi Keyboard Select

Step 14. You are prompted to Configure the ESXi Root Password. Enter the **Password values**, **Confirm it**, and press **Enter**.

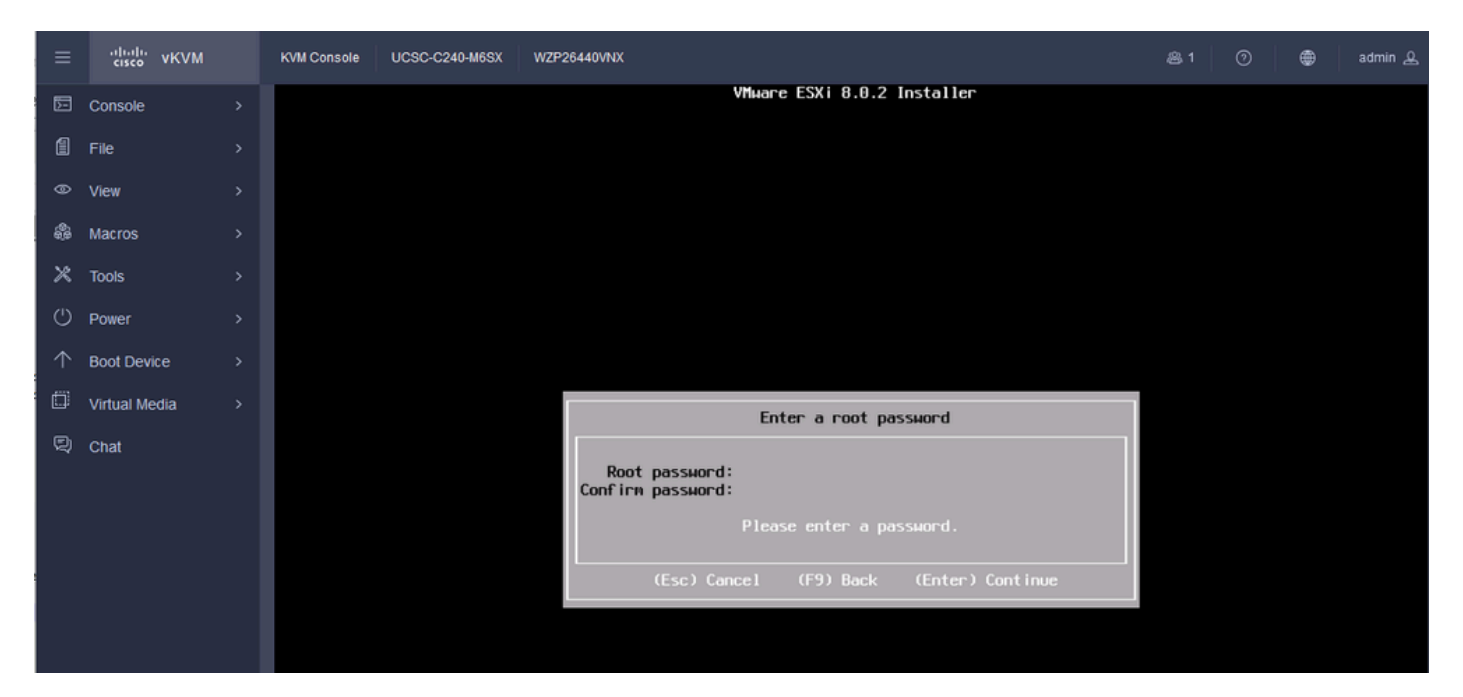

ESXi Password Config

### Step 15. You Confirm the Install when you press F11.

| ≡          | cisco vKVM    | KVM Console | UCSC-C240-M6SX | WZP26440VNX                                                                                      | 爲 1 | 0 | ۲ | admin 🕰 |
|------------|---------------|-------------|----------------|--------------------------------------------------------------------------------------------------|-----|---|---|---------|
| Þ          | Console       |             |                | VMware ESXi 8.0.2 Installer                                                                      |     |   |   |         |
| 1          | File          |             |                |                                                                                                  |     |   |   |         |
| ۲          | View          |             |                |                                                                                                  |     |   |   |         |
| ŝ          | Macros        |             |                |                                                                                                  |     |   |   |         |
| ×          | Tools         |             |                |                                                                                                  |     |   |   |         |
| Ċ          | Power         |             |                |                                                                                                  |     |   |   |         |
| $\uparrow$ | Boot Device   |             |                |                                                                                                  |     |   |   |         |
| ۵          | Virtual Media |             |                |                                                                                                  |     |   |   |         |
| Q          | Chat          |             |                | Confirm Install                                                                                  |     |   |   |         |
|            |               |             |                | The installer is configured to :<br>- install ESXi 8.0.2 on naa.62cf89bd3f94d5002dc2bec43e81e84a |     |   |   |         |
|            |               |             |                | Warning: This disk will be repartitioned.                                                        |     |   |   |         |
|            |               |             |                | (Esc) Cancel (F9) Back (F11) Install                                                             |     |   |   |         |
|            |               |             |                |                                                                                                  |     |   |   |         |
|            |               |             |                |                                                                                                  |     |   |   |         |
|            |               |             |                |                                                                                                  |     |   |   |         |

ESXi Confirm Install

Step 16. The install begins and shows in progress.

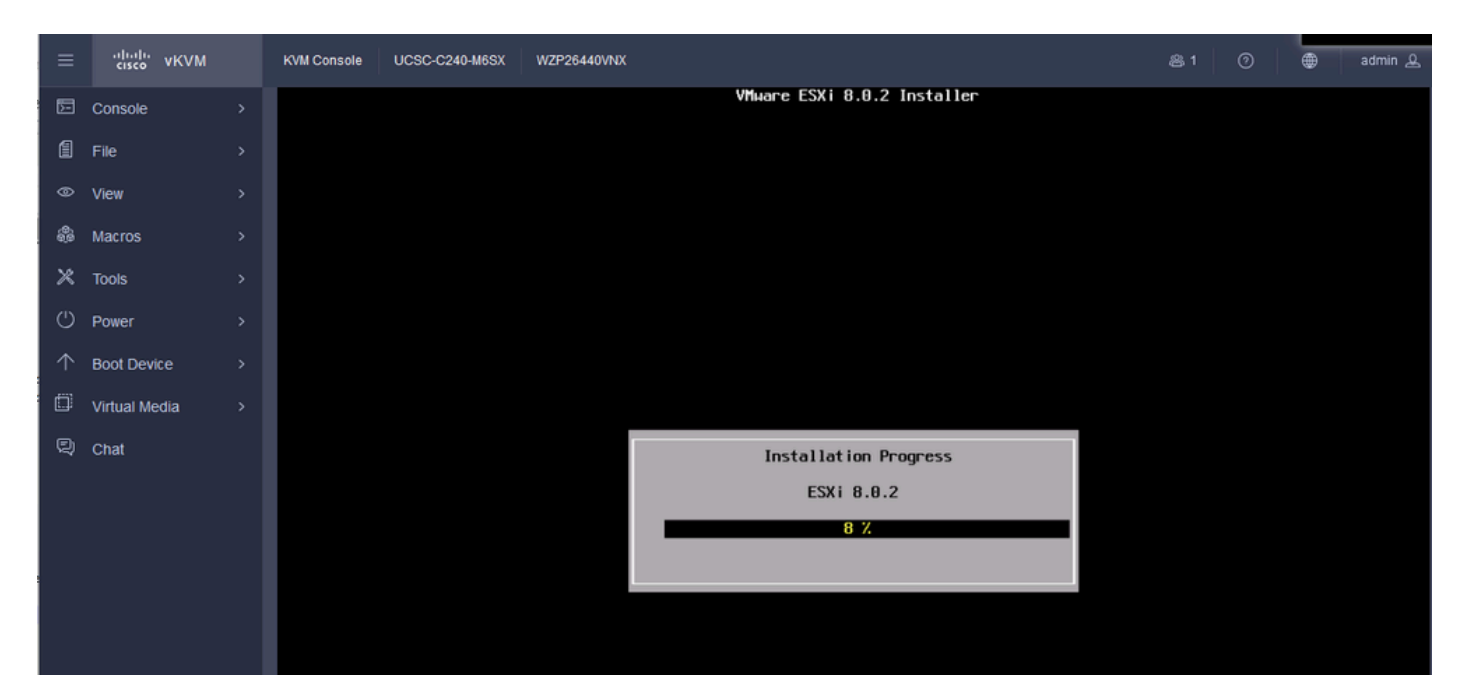

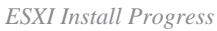

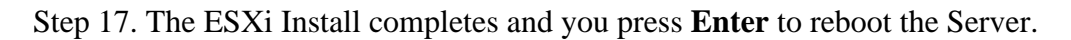

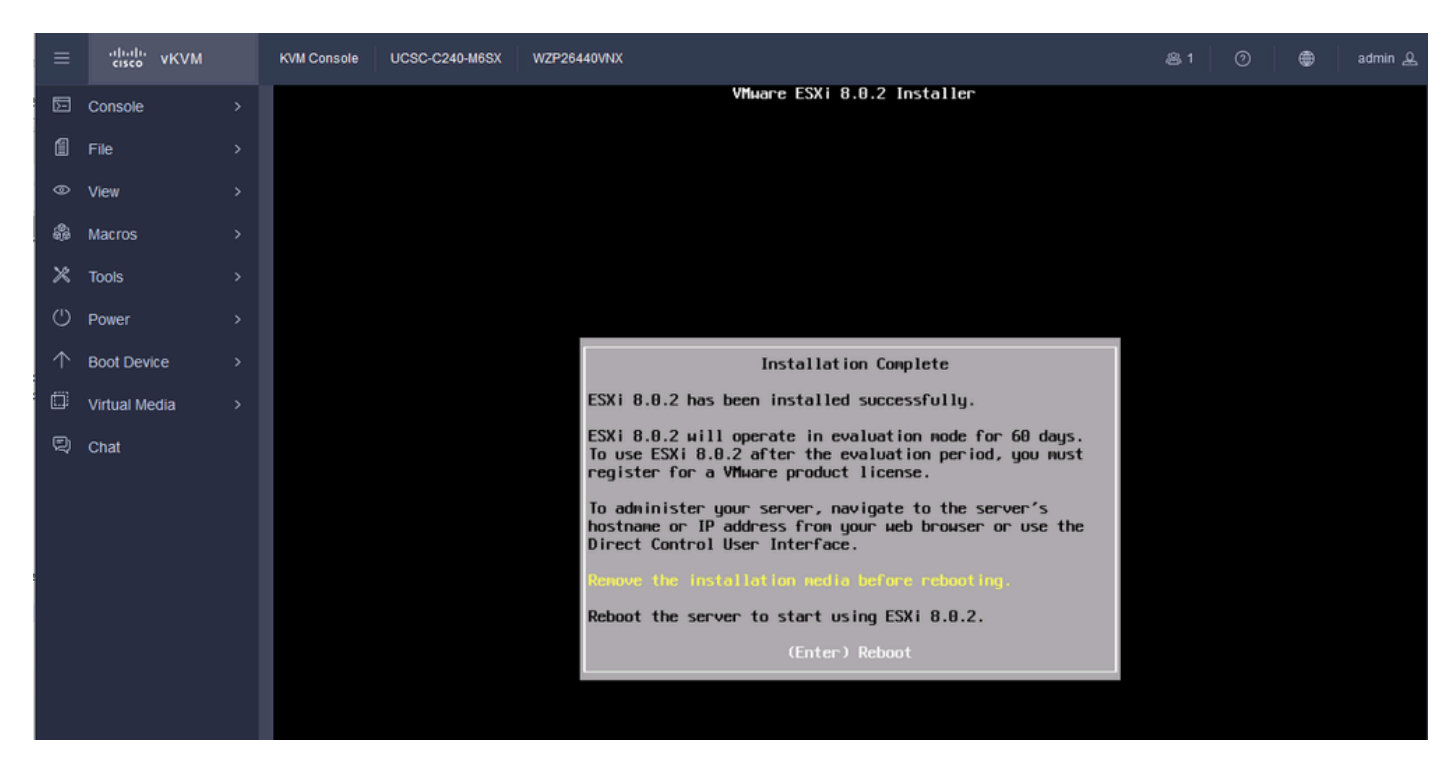

ESXi Install Complete

Step 18. ESXi Ejects the Virtual DVD and Reboots the Server to start for the first time.

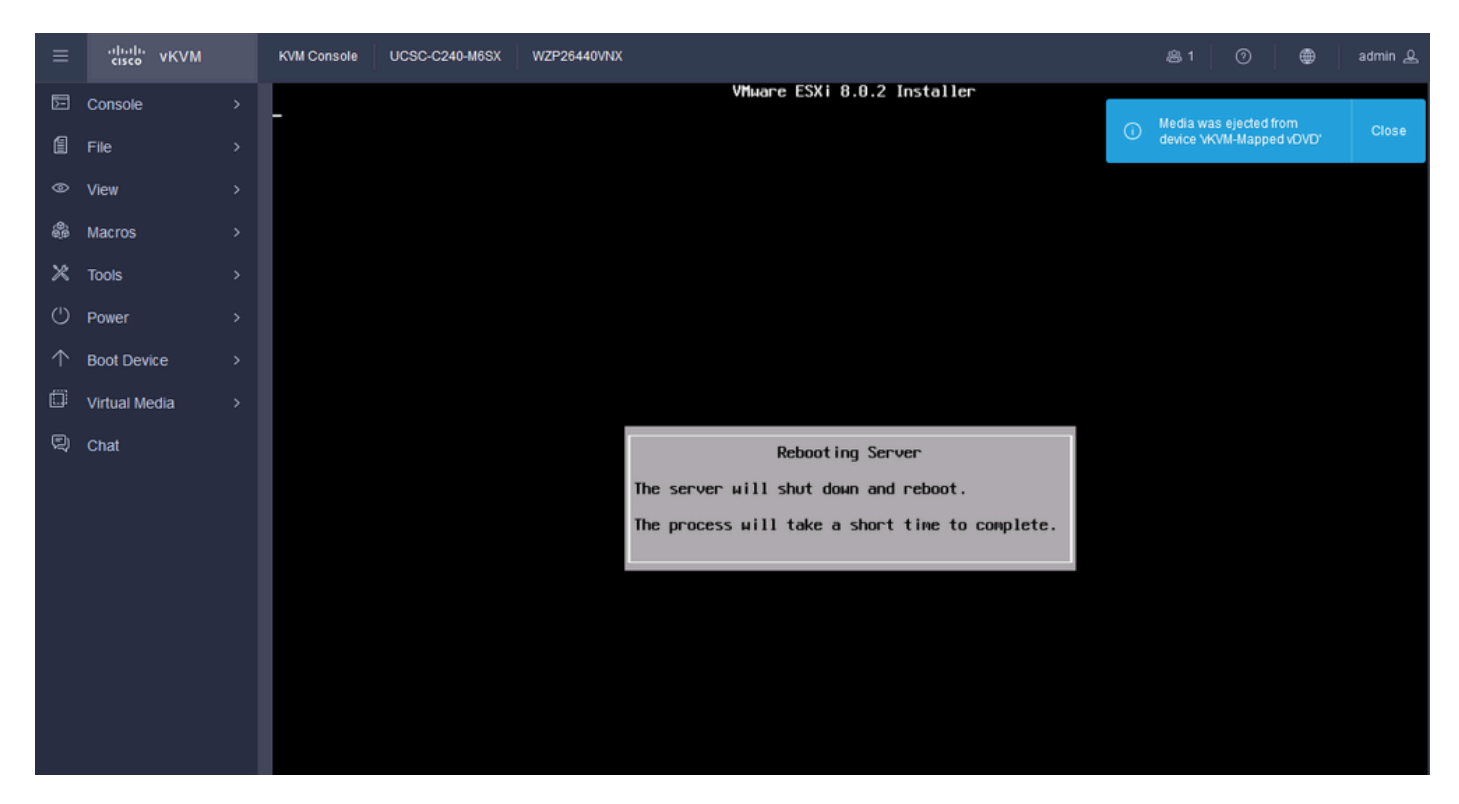

ESXi Server Reboot

### Step 19. ESXi Initial Screen after Reboot. Press F2 to Customize System.

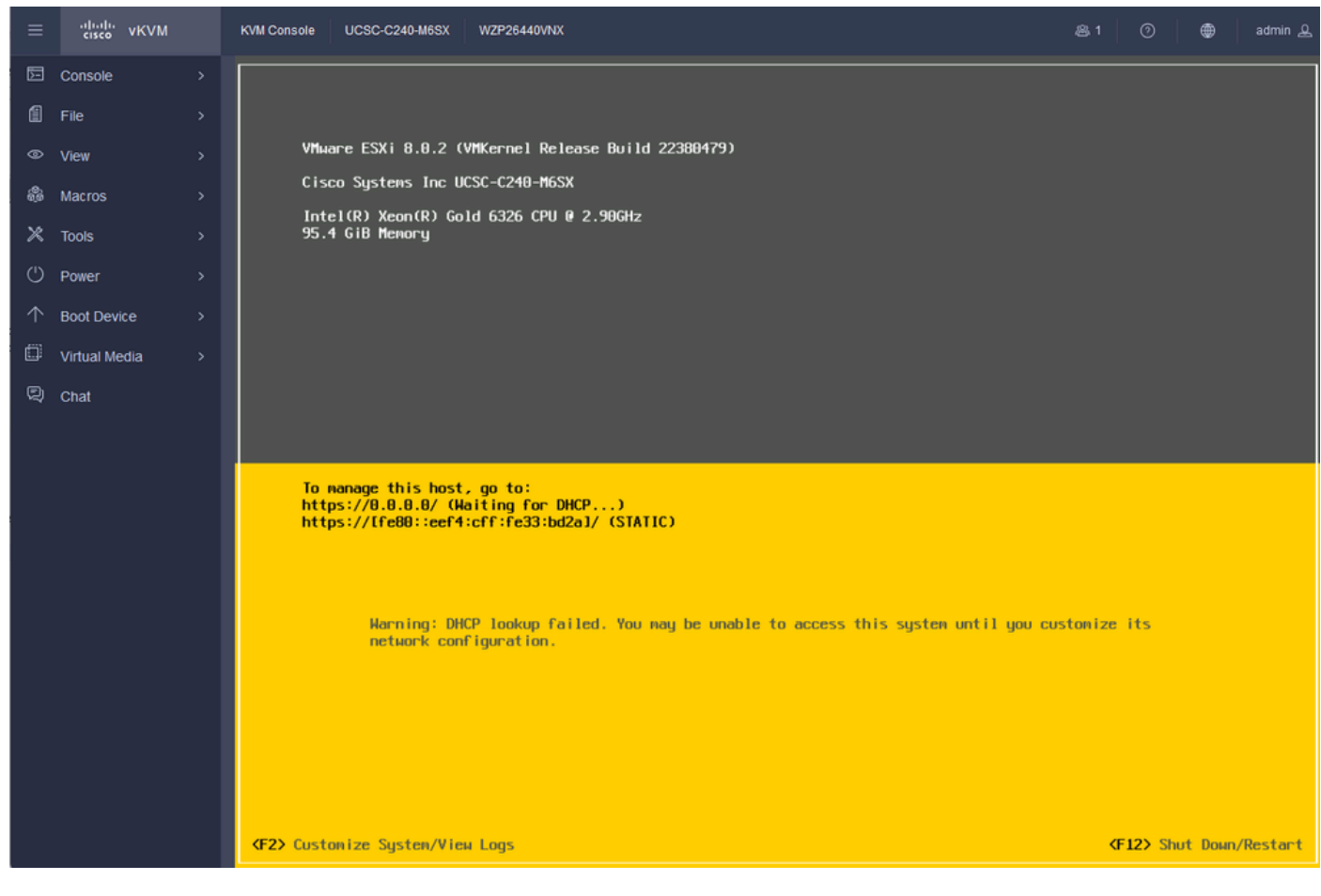

ESXi Initial Screen

Step 20. Enter the values to Log in. Password was created at Install.

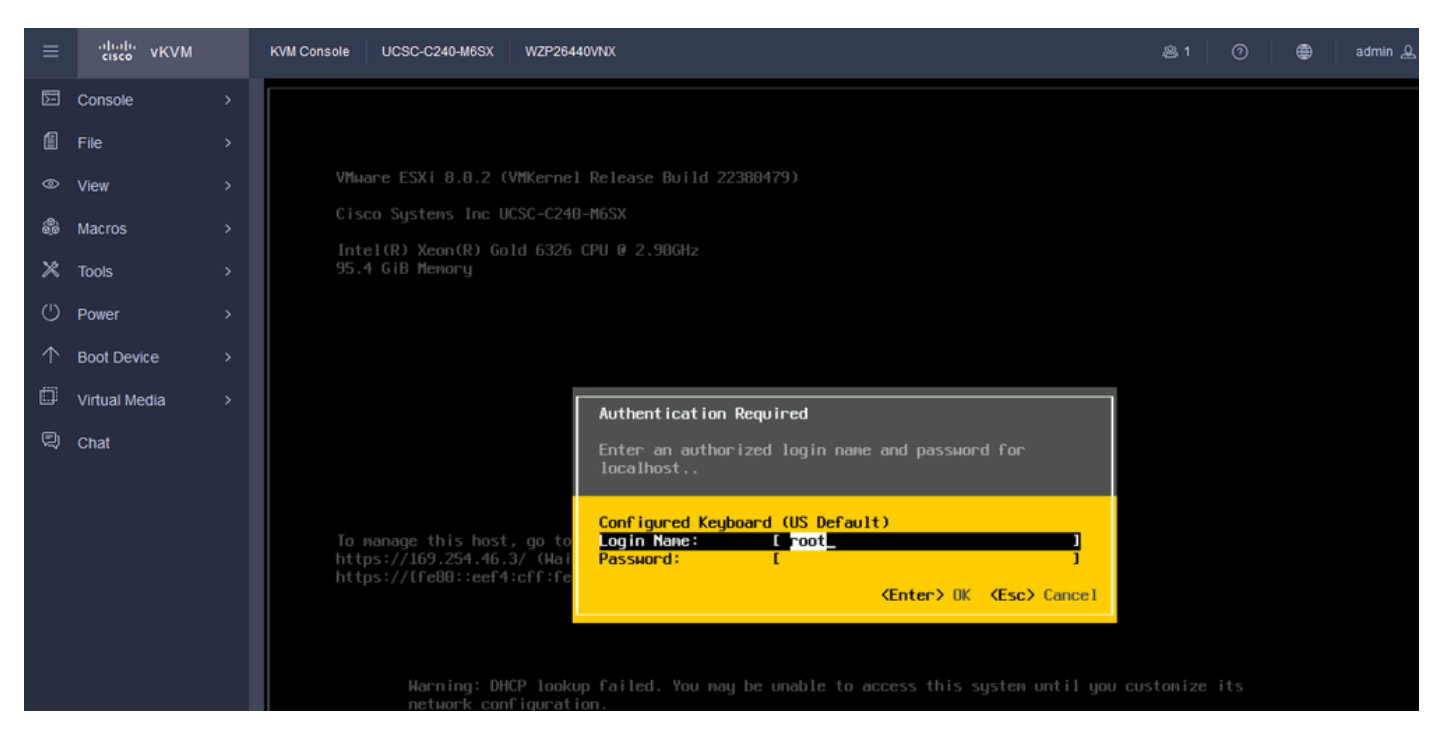

ESXi Log in Screen

# Step 21. You are presented with the **System Customization**. Choose **Configure Management Network** and press **Enter**.

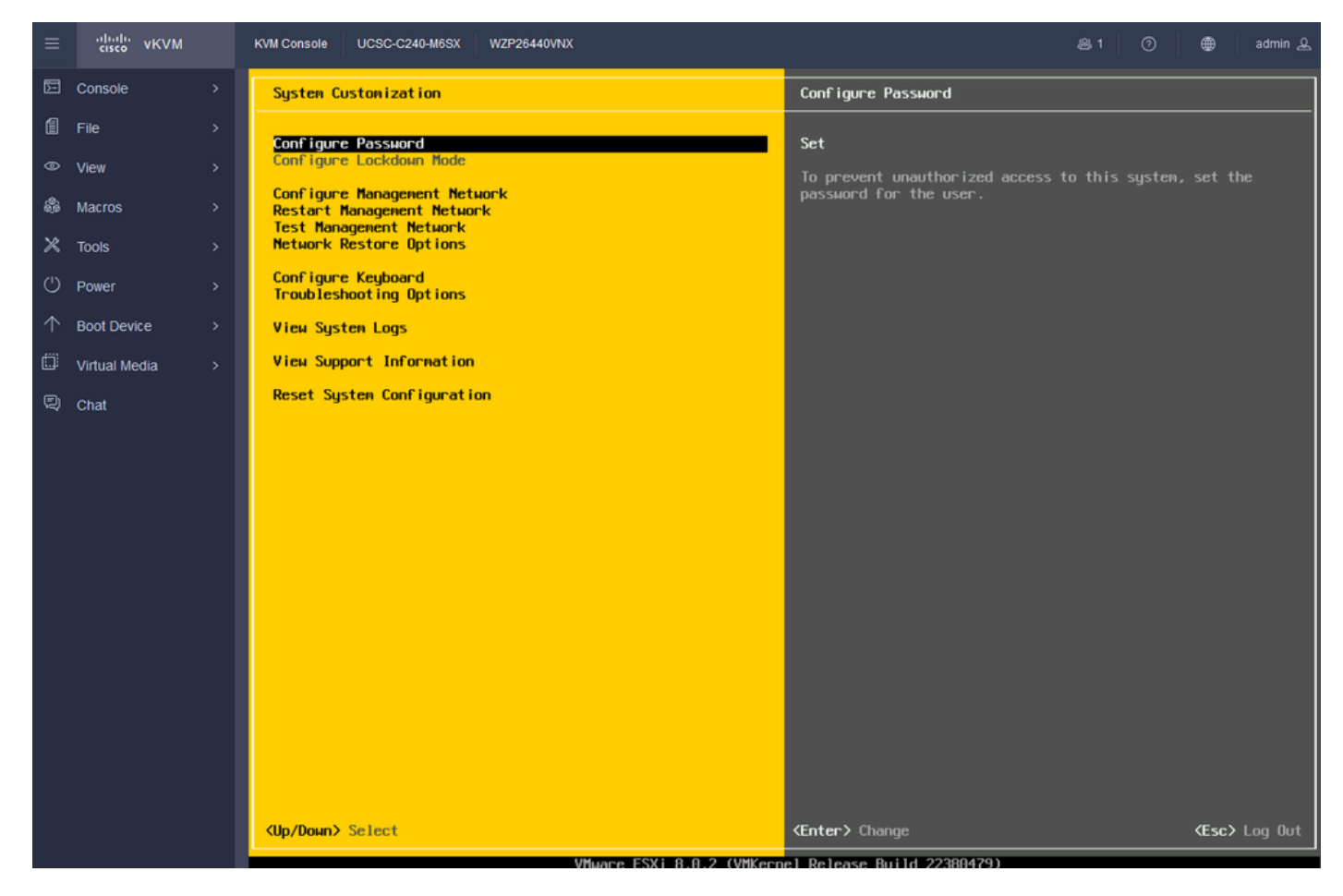

ESXi Configure Management

### Step 22. Choose Network Adapters and Press Enter.

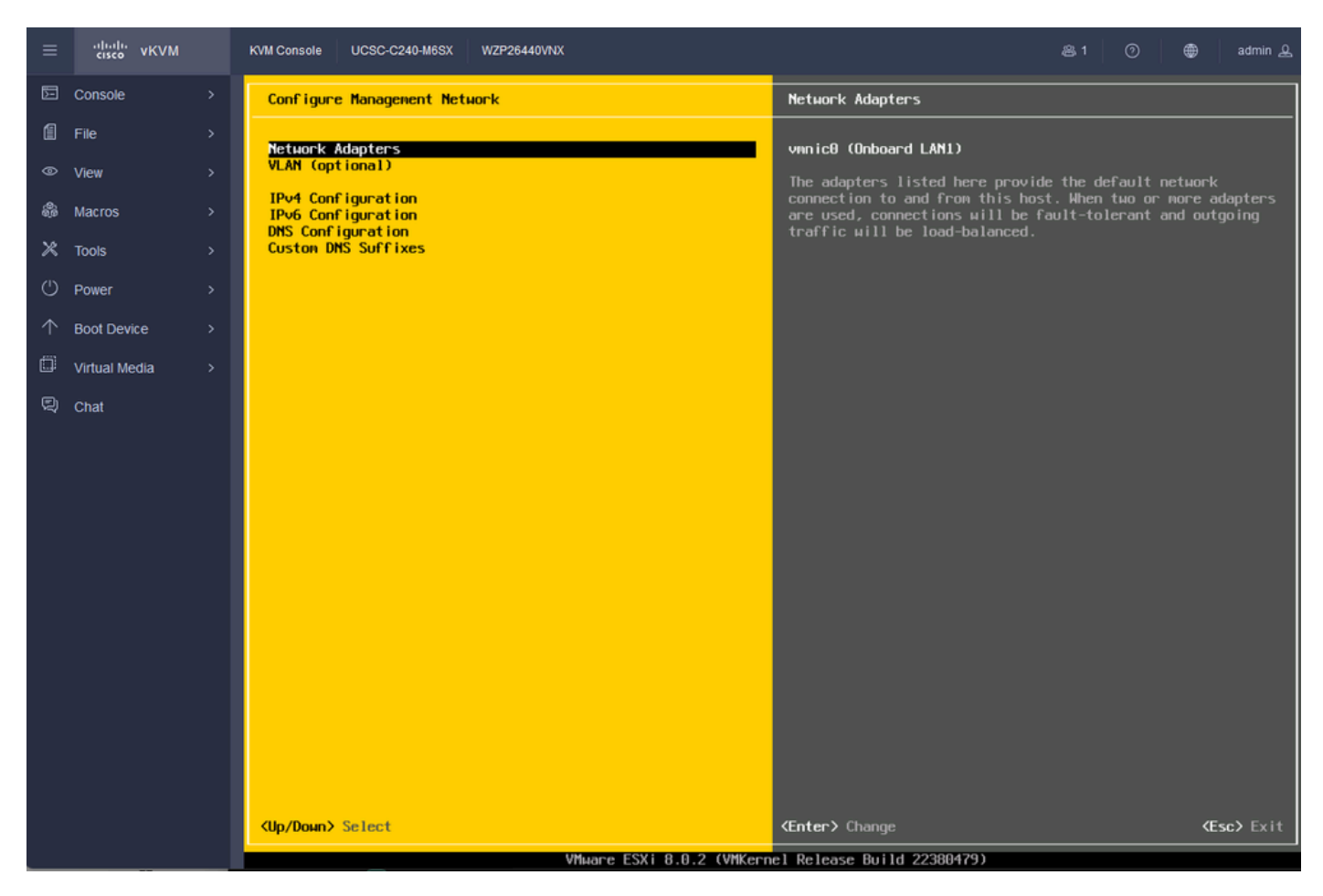

ESXi Management Configuration

Step 23. Select the Network Adapter for Management with the Space Bar and Press Enter.

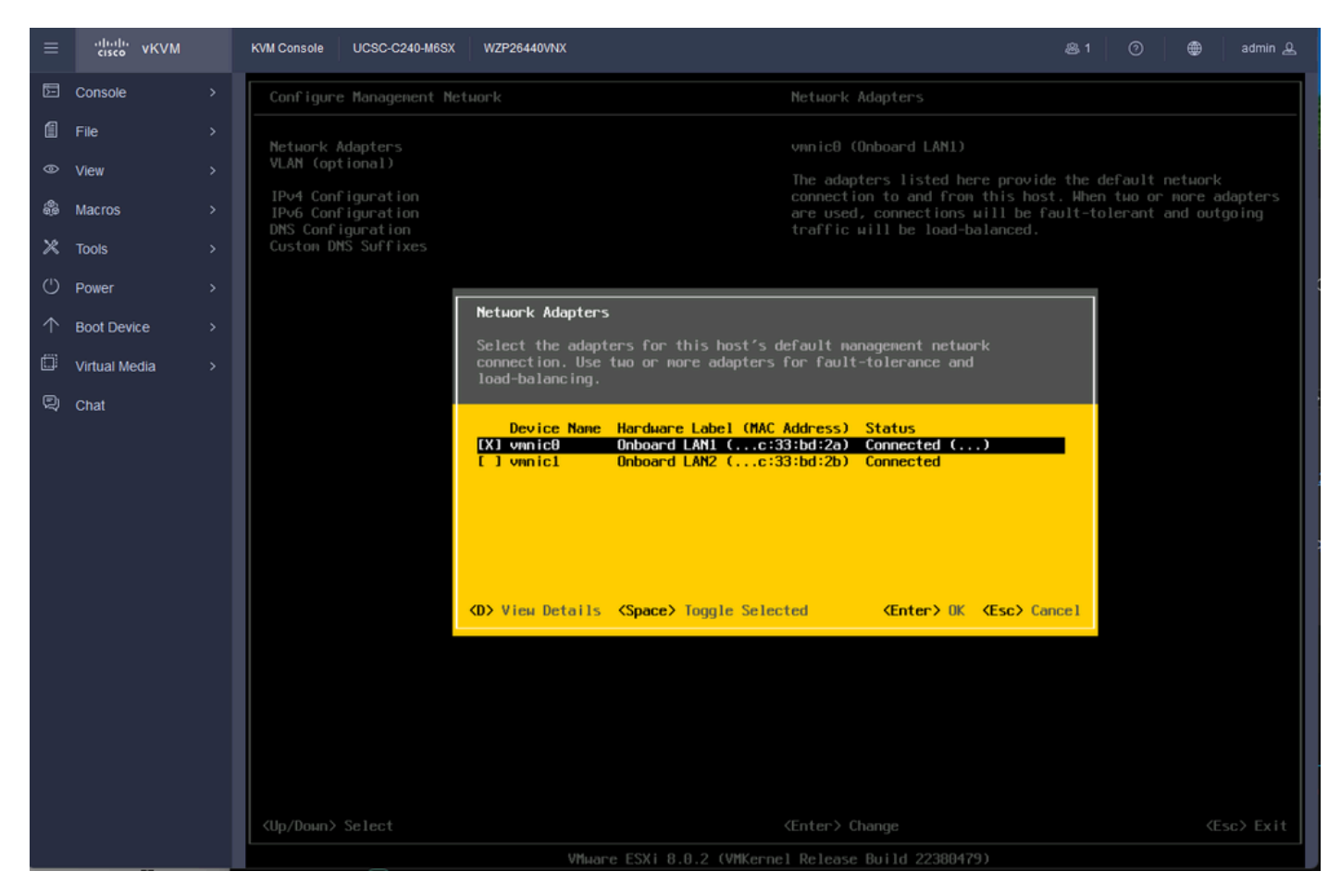

Network Adapter Selection

Step 24. Choose VLAN (optional) and Enter the values if required, and Press Enter.

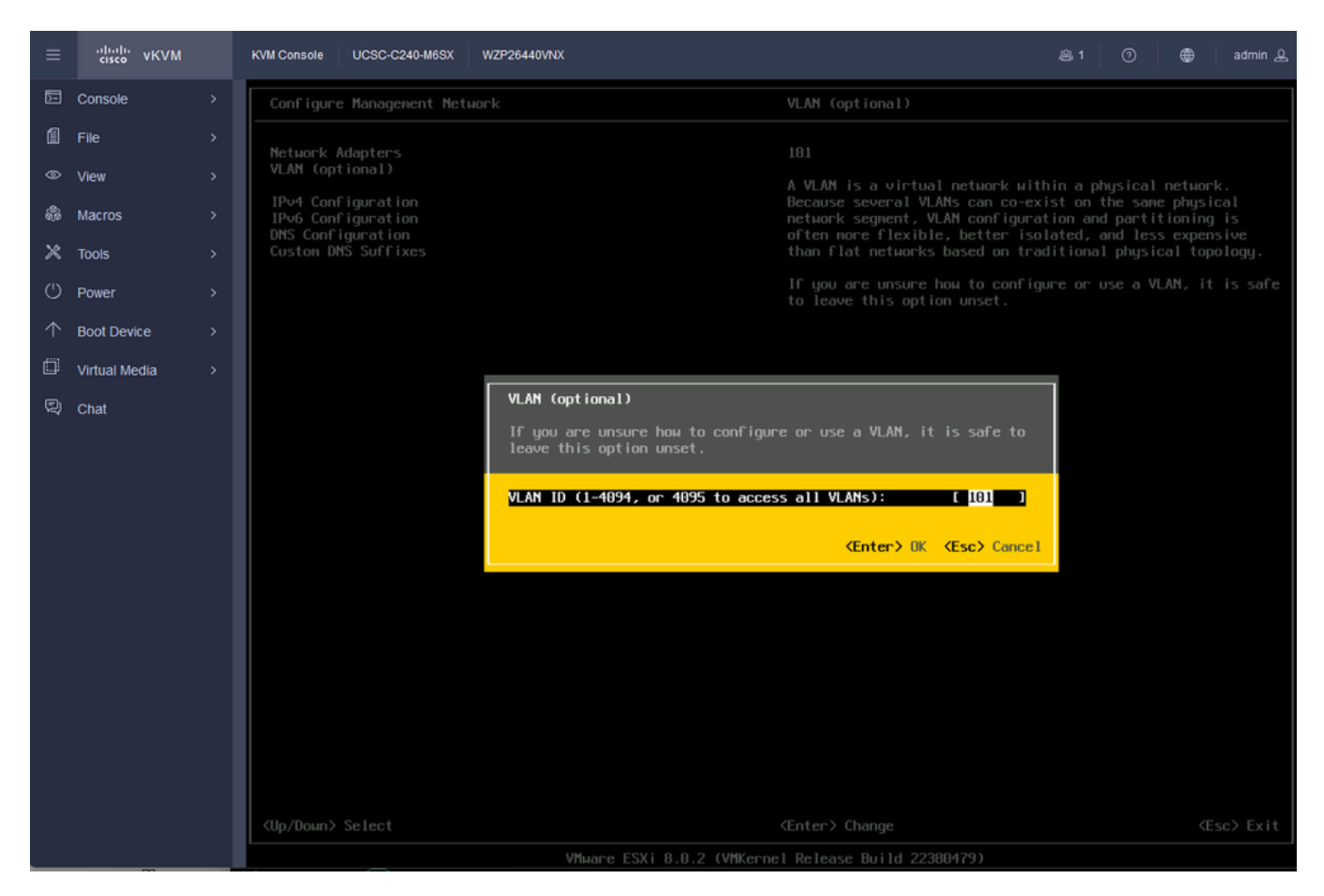

Vlan Config

### Step 25. Choose IPV4 Configuration, Enter the values, and Press Enter.

| ≡          | cisco vKVM    | KVM Console UCSC-C240-M6SX               | WZP26440VNX                                                                                                    | 용 1 📀 🖶 admin ይ                                                                                                    |
|------------|---------------|------------------------------------------|----------------------------------------------------------------------------------------------------|----------------------------------------------------------------------------------------------------|
| E          | Console       | Configure Management Net                 | uork                                                                                                    |                                                                                                    |
| 1          | File          | Network Adapters                         |                                                                                                    | Automatic                                                                                                    |
| ۲          | View          | VLAN (optional)                          |                                                                                                    | IPv4 Address: 169.254.46.3                                                                                                    |
| â          | Macros        | IPv4 Configuration<br>IPv6 Configuration |                                                                                                    | Subnet Mask: 255.255.0.0<br>Default Gateway: Not set                                                                                                    |
| ×          | Tools         | Custon DNS Suffixes                      |                                                                                                    | This host can obtain an IPv4 address and other networking                                                                                                    |
| U          | Power         |                                          |                                                                                                    | appropriate settings.                                                                                                    |
| $\uparrow$ | Boot Device   |                                          | IPv4 Configuration                                                                                                    |                                                                                                    |
| ۵          | Virtual Media |                                          | This host can obtain network settings<br>includes a DHCP server. If it does no                                                                                                    | autonatically if your network                                                                                                    |
| Q          | Chat          |                                          | specified:                                                                                                    | the remaining sectings nest be                                                                                                    |
|            |               |                                          | () Disable IPv4 configuration for ma<br>() Use dynamic IPv4 address and netwo<br>(o) Set static IPv4 address and netwo<br>IPv4 Address<br>Subnet Mask<br>Default Gateway<br>(Up/Down> Select (Space> Mark Selecte | nagement network<br>work configuration<br>rk configuration:<br>[ 10.88.159.02 ]<br>[ 255.255.255.0 ]<br>[ 10.80.159.254_ ]<br>d <enter> OK <esc> Cance ]</esc></enter> |
|            |               |                                          |                                                                                                    |                                                                                                    |

# ■ twice VKVM VM Conside UGSC-C2494M8X WZP26440NX Image: 1 Image: 1 Ima

Step 26. Use the **Y** Key to Accept and restart the **Management Network**.

IPV4 Config Save

Step 27. Choose Test Management Network to test the Communication, and Press Enter to Exit.

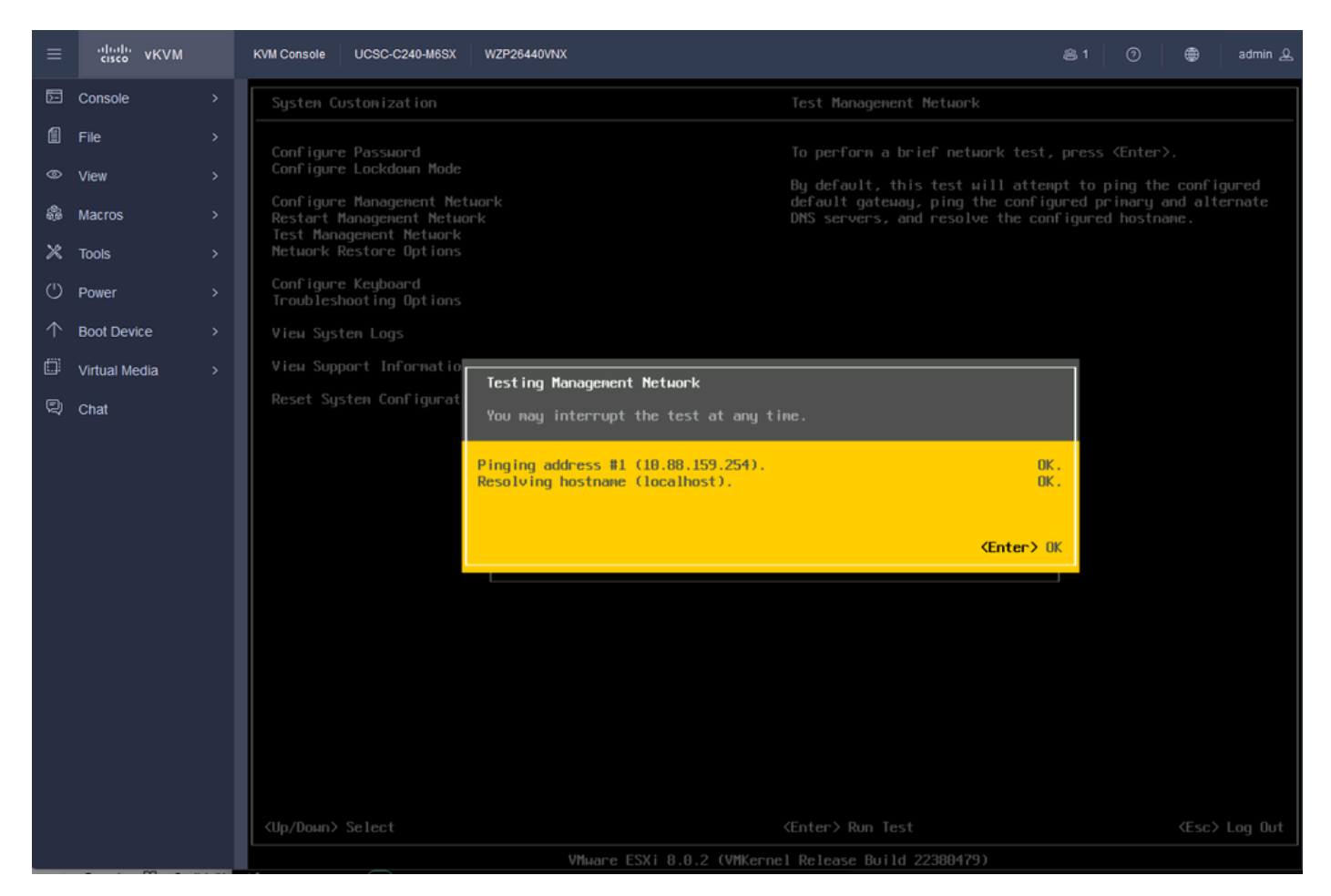

Test Mangement Network

# Verify

There is currently no verification procedure available for this configuration.

# Troubleshoot

There is currently no specific troubleshooting information available for this configuration.